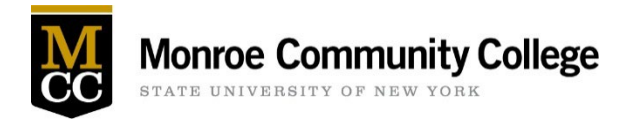

New and returning student athletes must submit proof of a sports physical and athlete health history each year.

Students can review and submit their annual requirements by <u>logging into the Student Health Services Portal</u> and following the directions below.

Once all requirements have been submitted, Health Services will review the student's submission and will notify the student if they are cleared or if further information is needed.

# Student athletes are not eligible for athletic participation at MCC until they receive notification from Health Services they are cleared.

Please reference the following steps when completing your athletic packet submission. if you have any questions during this process please call (585) 292-2018 or <u>email Health Services</u>. The Health Services office is open Monday through Friday from 8:45am to 4:45pm.

Once you Login to the Student Health Services Portal please follow the steps below:

#### Go to the Profile Tab

1. Enter your emergency contact information

| Monroe Community College Student Health Services |                                 |
|--------------------------------------------------|---------------------------------|
| Home<br>Profile                                  | Profile for A-                  |
| Medical Clearances Not Satisfied                 | This table allows you to view a |
| Health History Need to Review                    | Profile Item                    |
| Messages 2 Unread                                | Date of Birth:                  |
| Downloadable Forms                               | Email Address:                  |
| Insurance Card                                   | Profile Picture:                |
| Personal Records                                 | Passport #:                     |
| Immunizations                                    | Preferred Name:                 |
| Immunization Upload                              | Gender Identity:                |
| <b>R</b> 1                                       | Pronouns:                       |
|                                                  | Local Phone:                    |
|                                                  | Mobile Phone:                   |
|                                                  | Text Messaging:                 |
|                                                  | Mobile Phone Carrier:           |
|                                                  | Local Address:                  |
|                                                  | Emergency Contact:              |

### Go to the Medical Clearances Tab

- 1. The items listed are each part of what is required for your athletic clearance
- 2. Next to each entry, click update and enter the dates and name of the immunization when asked.

|                                                                                                    | Athletic Health History: Noro                                                                                                    |                                       |  |  |
|----------------------------------------------------------------------------------------------------|----------------------------------------------------------------------------------------------------|---------------------------------------|--|--|
| Profile                                                                                                    | Date Physical Exam Completed: None                                                                                                    |                                       |  |  |
| Medical Clearances Not Satisfied                                                                                                    | HRP Physical_Reassessment: 12/01/2022                                                                                                    | HRP Physical Reassessment: 12/01/2022 |  |  |
| Health History Need to Review                                                                                                    | Medical Programs Physical/Packet Reassessment : None                                                                                                    |                                       |  |  |
| Mossagos 2.Upread                                                                                                    | Items required for clearance:                                                                                                    |                                       |  |  |
| vessages - outer                                                                                                    | Clearance                                                                                                    |                                       |  |  |
| Downloadable Forms                                                                                                    | Confidentiality and Privacy                                                                                                    | Update                                |  |  |
| Personal Records                                                                                                    |                                                                                                    |                                       |  |  |
| mmunizations                                                                                                    | COVID-19 Vaccine.                                                                                                    | Update                                |  |  |
| mmunization Upload                                                                                                    | Hepatitis B                                                                                                    | Update                                |  |  |
| a Los Out                                                                                                    | HRP Physical_Reassessment                                                                                                    | Update                                |  |  |
|                                                                                                    | Influenza                                                                                                    | Update                                |  |  |
|                                                                                                    | Insurance Information Page in EMF Forms                                                                                                    | Update                                |  |  |
|                                                                                                    | Measles                                                                                                    | Update                                |  |  |
|                                                                                                    | Meningococcal ACWY or B                                                                                                    | Update                                |  |  |
|                                                                                                    | Mumps                                                                                                    | Update                                |  |  |
|                                                                                                    | Rubella                                                                                                    | Update                                |  |  |
| easles (rubeola)                                                                                                    |                                                                                                    |                                       |  |  |
| Important: You must use the Im                                                                                                    | nmunization Record "Update" button to submit your proof.                                                                                                    |                                       |  |  |
| easles (rubeola)                                                                                                    | munization Record "Update" button to submit your proof.<br>Vaccine1                                                                                                    |                                       |  |  |
| easles (rubeola) IMPORTANT: You must use the Im Doses of Measles or MMR Vaccine Date 1 01/04/2002                                                                                    | Imunization Record "Update" button to submit your proof. Vaccine1 MMR (Measles-Mumps-Rubella)                                                                                                    | ~                                     |  |  |
| IMPORTANT: You must use the Im<br>Doses of Measles or MMR Vaccine<br>Date 1<br>01/04/2002<br>Date 2                                                                                  | Vaccine1<br>MMR (Measles-Mumps-Rubella)                                                                                                    | ~                                     |  |  |
| easles (rubeola)<br>IMPORTANT: You must use the Im<br>Doses of Measles or MMR Vaccine<br>Date 1<br>01/04/2002<br>Date 2<br>05/08/2006                                                | Immunization Record "Update" button to submit your proof.         Vaccine1         MMR (Measles-Mumps-Rubella)         Vaccine2         MMR (Measles-Mumps-Rubella)                                                                | ~                                     |  |  |
| Important: You must use the Im<br>Doses of Measles or MMR Vaccine<br>Date 1<br>01/04/2002<br>Date 2<br>05/08/2006<br>Measles Antibody Titer (blood test)                             | Immunization Record "Update" button to submit your proof.         Vaccine1         MMR (Measles-Mumps-Rubella)         Vaccine2         MMR (Measles-Mumps-Rubella)                                                                | ~                                     |  |  |
| easles (rubeola)<br>IMPORTANT: You must use the Im<br>Doses of Measles or MMR Vaccine<br>Date 1<br>01/04/2002<br>Date 2<br>05/08/2006<br>Measles Antibody Titer (blood test)<br>Date | Munization Record "Update" button to submit your proof.          Vaccine1         MMR (Measles-Mumps-Rubella)         Vaccine2         MMR (Measles-Mumps-Rubella)                                                                 | ~                                     |  |  |
| IMPORTANT: You must use the Im<br>Doses of Measles or MMR Vaccine<br>Date 1<br>01/04/2002<br>Date 2<br>05/08/2006<br>Measles Antibody Titer (blood test)<br>Date<br>MM/DD/YYYY       | Immunization Record "Update" button to submit your proof.         Vaccine1         MMR (Measles-Mumps-Rubella)         Vaccine2         MMR (Measles-Mumps-Rubella)         Result       Clear         O Positive       O Negative | ~                                     |  |  |
| IMPORTANT: You must use the Im<br>Doses of Measles or MMR Vaccine<br>Date 1<br>01/04/2002<br>Date 2<br>05/08/2006<br>Measles Antibody Titer (blood test)<br>Date<br>MM/DD/YYYY       | Amunization Record "Update" button to submit your proof.     Vaccine1   MMR (Measles-Mumps-Rubella)   Vaccine2   MMR (Measles-Mumps-Rubella)     Result clear   Positive O Negative                                                | ~                                     |  |  |

### To Decline the Meningococcal ACWY or B immunization

You can decline the Meningococcal ACWY or B immunization requirement by completing the following steps:

1. Scroll down the page to "Clearance Exemptions" and click "Request an Exemption

| Request an Exemption    |  | ×      |
|-------------------------|--|--------|
| Clearance               |  |        |
| Meningococcal ACWY or B |  | 2.~    |
| Continue                |  |        |
|                         |  | Cancel |

- 2. Select Meningococcal ACWY or B and click continue
- 3. Click Preview and follow the provided link to read materials on Meningitis disease
- 4. Download the waiver

| New Exemption Request                                            | ×    |
|------------------------------------------------------------------|------|
| Add your exemption information below.                            |      |
| Meningococcal, Hep B Waiver                                      |      |
| Preview Download                                                 |      |
| Exemption Documentation                                          |      |
| Upload<br>Please upload a copy of your supporting documentation. |      |
| Requesting Exemption For: Meningococcal ACWY or B                |      |
| Reason Select Reason                                             |      |
| Comment/Explanation                                              | 1    |
|                                                                  | 1000 |
| Submit Cancel                                                    |      |

Т

#### Meningitis

New York State Public Health Law requires that all college and university students enrolled for at least six (6) semester hours, or the equivalent per semester, submit proof of immunization or decline the immunization. Your eligibility for classes at Monroe Community College is not impacted by electing to decline this immunization.

The Advisory Committee on Immunization Practices recommends that all first-year college students up to 21 years of age have at least 1 dose of Meningococcal ACWY (Brand names: Menactra, Menveo, MenQuadFi, or Menomune) not more than 5 years before enrollment, preferably on or after the 16<sup>th</sup> birthday.

Young adults 16-23 years of age may choose to receive the Meningococcal B vaccine series (Brand names: Trumenba or Bexsero).

Please review the Meningococcal Disease Fact Sheet prior to completing this form.

Decided that I (or my child) will not obtain immunization against meningococcal disease.

Checking this box serves as my signature to this document and attestation that I have read, or have had explained to me, the information regarding meningococcal disease. I understand the risks of not receiving the vaccine. I also understand this does not prevent me (or my child) from receiving the vaccine in the future, from my private health care provider, local health department or the Monroe County Health Department's Immunization Clinic at 111 Westfall Rd, Rochester, NY 14620. Phone 585-753-5150.

Student Name\_

M00#

Date:

- 6. Once complete, click on Request an Exemption again, select Meningococcal ACWY or B
- 7. Under Exemption Documentation, upload the completed document
- 8. Select Reason "Meningococcal Waiver" and click submit

| New Exemption Request                                                                                                    | ×  |
|----------------------------------------------------------------------------------------------------|----|
| Add your exemption information below.                                                                                                    | Î  |
| Meningococcal, Hep B Waiver                                                                                                    |    |
| Preview Download                                                                                                    |    |
| Exemption Documentation                                                                                                    |    |
| Upload Please upload a copy of your supporting documentation.  Meningits Waiver  Provide the second second seco |    |
| Requesting Exemption For: Meningococcal ACWY or B Reason                                                                                                    |    |
| Meningococcal Waiver                                                                                                    | ~  |
| Comment/Explanation                                                                                                    | ]. |
| Submit Cance                                                                                                    | el |

### Student Athlete Health History

1. Click the Health History tab

| Home                             |
|----------------------------------|
| Profile                          |
| Medical Clearances Not Satisfied |
| Health History Need to Review    |

- 2. Click the appropriate button to either add, or indicate no allergies, medications or medical conditions.
- 3. Once all items are completed click "Done" at the bottom or top of the screen.

#### Health History for A-First-Mat Test-Student

| Please enter all known allergies, medications, and | personal health history below. Click the D | one button at the top or bottom of the screen when all items hav | e been completed. |
|----------------------------------------------------|--------------------------------------------|------------------------------------------------------------------|-------------------|
| Done Cancel                                        |                                            |                                                                  |                   |
| Allergies                                          |                                            |                                                                  |                   |
| The Item You Are Allergic To                       | Type of Reaction                           | Approx Date of Onset                                             |                   |
| No Current Entries                                 |                                            |                                                                  |                   |
| Add No Known Allergies                             |                                            |                                                                  |                   |
| Medications                                        |                                            |                                                                  |                   |
| Name of Medication                                 | Dosage and Dire                            | ections                                                          |                   |
| No Current Entries                                 |                                            |                                                                  |                   |
| Add No Current Medications                         |                                            |                                                                  |                   |
| Medical Conditions                                 |                                            |                                                                  |                   |
| No Current Entries                                 |                                            |                                                                  |                   |
| Add No Known Medical Conditions                    |                                            |                                                                  |                   |

### Sports Physical Exam

#### 1. Click the update button next to Athlete Annual Physical

#### Items required for clearance:

| Clearance                  |        |   | Status        |
|----------------------------|--------|---|---------------|
| Athlete Annual Physical    | Update | 0 | Not Compliant |
| Athlete Health History     | Update | 0 | Not Compliant |
| Athlete Waiver and Consent | Update | 0 | Not Compliant |

- 2. Download the form
- 3. Take the form to your physical appointment with your physician to be completed, signed and dated. *Please Note:* If you are submitting a physical that is not completed on the form provided, it must indicate you are cleared for athletic participation. Additionally, Health Services in **unable to accept physicals that** *are not signed or dated by the completing provider*
- 4. Upload the form by returning to the portal and clicking the update button next to Athlete Annual Physical
- 5. Enter the date your physical exam was completed
- 6. Click Save

| Athlete Physical Upload Needed                |                                                              |
|-----------------------------------------------|--------------------------------------------------------------|
| Please download and print this document. Afte | r the document is completed, return here to upload it.       |
| Download                                      | Upload                                                       |
| Preview Download                              | Upload                                                       |
|                                               | Sports Physical E<br>Remove<br>Date Physical Exam Completed: |
|                                               | 01/15/2023                                                   |
|                                               | ·                                                            |
| Status: Upload Required                       |                                                              |
|                                               |                                                              |

#### Athlete Waiver and Consent

#### 1. Click on the update button next to Athlete Waiver and Consent

#### Items required for clearance:

| Clearance                  |        |   | Status        |
|----------------------------|--------|---|---------------|
| Athlete Annual Physical    | Update | ۵ | Not Compliant |
| Athlete Health History     | Update | ٢ | Not Compliant |
| Athlete Waiver and Consent | Update | 0 | Not Compliant |

- 2. Complete signature, parent signature required for students under 18 years of age, date and age entries where prompted.
- 3. Click Submit Final

# Monroe Community College Athletic Waiver and Consent

# Medical Information Release Waiver

- While participating in Monroe Community College intercollegiate athletics, I give my consent for the team physicia me with appropriate health care.
- I permit any health care provider I might see due to an injury or illness to share any and all related information wit appropriate. This information will remain confidential and is only to be used in order that they are properly inform Community College.
- Authorization of this form shall be considered valid for the duration of my intercollegiate career at Monroe Commu

| ** Electr | onic signature ( | parent signature if under 18): | Test Student |
|-----------|------------------|--------------------------------|--------------|
| ** Date:  | 03/01/2023       |                                |              |
| ** Age:   | 18               |                                |              |

# Informed Consent

- I understand that injuries can and do occur in athletic practice and competition. Such injuries can result in, but are
  injuries may occur with or without any intent to violate any rules of the specific event. All such injuries cannot be p
- Improper or unauthorized alteration of any protective equipment is in violation of NJCAA rules and can contribute
  compliance with appropriate rules and regulations of the NJCAA or other governing bodies. Monroe Community C
  by the
- By signing this form, I understand the risks that are involved in participating in sport at Monroe Community Colleg

| ** Electro | onic signature (pa | rent signature if under 18): | Test Student |
|------------|--------------------|------------------------------|--------------|
| ** Date:   | 03/01/2023         |                              |              |

#### Go to the Insurance Card Tab

| Monroe Community College Student Health Services |                                           |
|--------------------------------------------------|-------------------------------------------|
| Home                                             | Insurance Cards                           |
| Profile                                          | Please scan and upload images of the from |
| Medical Clearances Not Satisfied                 |                                           |
| Health History Need to Review                    | Add New Card                              |
| Messages 2 Unread                                | Deleted                                   |
| Downloadable Forms                               |                                           |
| Insurance Card                                   |                                           |
| Personal Records                                 |                                           |
| Immunizations                                    |                                           |
| Immunization Upload                              |                                           |
| $C^{1}$ $(1  A  1  1)$ $C^{-1}$                  |                                           |

- 1. Click on Add New Card
- 2. Enter the Member or Subscriber Name, and Member or Subscriber ID
- 3. Upload a picture of the front and back of your insurance card where prompted
- 4. Click save

| Add Insurance Card |                    | ×      |
|--------------------|--------------------|--------|
| Member Name        | Upload Front Image |        |
| Member ID          | Upload Back Image  |        |
| Group Number       |                    |        |
| Plan Provider      |                    |        |
| Plan Type          |                    |        |
| Сорау              |                    |        |
| Full Address       |                    |        |
| ///<br>Web Address |                    |        |
|                    | Save               | Cancel |

×

### Go to the Immunization Upload Tab

- 1. Click on Add Immunization Record
- 2. Upload your immunization record that includes your name and date of birth
- 3. Once uploaded, click save

| Monroe Community College Student Health Services                                              |                                                                                                    |
|-----------------------------------------------------------------------------------------------|----------------------------------------------------------------------------------------------------|
| Home Profile Medical Clearances Not Satisfied Health History Need to Review Messages 2 Unreed | Immunization Upload for A-First-Mat Test-Student<br>Please upload your scanned immunization records. We accept the following file types: PNG, JPG, JPEG, GIF.<br>Add immunization record |
| Downloadable Forms<br>Insurance Card<br>Personal Records                                      |                                                                                                    |
| Immunizations Immunization Upload                                                             |                                                                                                    |

#### Completing the Process

After you complete each entry you will see the following on the Medical Clearances Page

- Status: Not Compliant
- Details: Not Satisfied

This means we have received your documentation, but our office has not yet reviewed and approved the documentation you submitted. You will receive an email to notify you whether or not you have met the requirements and are cleared for athletic participation.

If your screen says:

• Details: No Data

You did not provide your immunization or other records successfully. Please click on the Update button to try again.